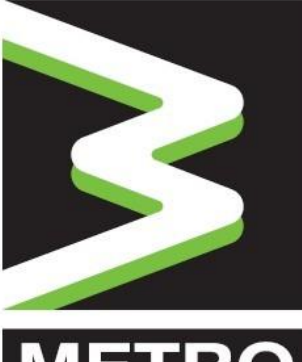

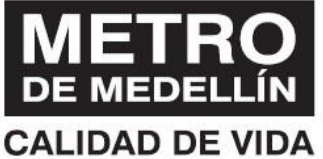

# SISTEMA DE GESTIÓN DE COMPRAS

# Manual del Usuario

# **Registro de Proveedores**

3

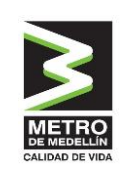

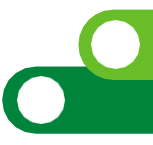

# ÍNDICE

| INTRODUCCIÓN                                                                | 3              |
|-----------------------------------------------------------------------------|----------------|
| 1. ACCESO AL SISTEMA Y REGISTRO EN LA PÁGINA                                | 4              |
| 1.1 Acceso                                                                  | 4              |
| 1.2 Registro a la página                                                    | 4              |
| 1.3 Ingreso                                                                 | 6              |
| 1.4 Ayuda                                                                   | 8              |
| 2. REGISTRO DE PROVEEDORES (INFORMACIÓN YDOCUMENTACIÓN)                     | 9              |
| 2.1 Perfil                                                                  | 11             |
| 2.2 Registro Simple y Completo                                              | 13             |
| 2.3 Información Empresa                                                     | 13             |
| 2.3.1 Empresa                                                               | 13             |
| 2.3.2 Partes relacionadas                                                   | 15             |
| 2.3.3 Contactos                                                             | 16             |
| 2.3.4 Sedes                                                                 | 18             |
| 2.3.5 Actividades económicas                                                | 19             |
| 2.3.6 Información bancaria                                                  | 21             |
| 2.3.7 Información tributaria                                                | 23             |
| 2.4 Envío de datos a validación simple                                      | 24             |
| 2.5 Información Técnica                                                     | 25             |
| 2.5.1 Experiencias                                                          | 25             |
| 2.5.2 Certificaciones                                                       | 27             |
| 2.6 Información financiera                                                  | 29             |
| 2.6.1 Estados Financieros                                                   | 29             |
| 2.7 Información adicional – Requisitos Específicos Metro deMedellín         | 31             |
| 2.7.1 Actividad en operaciones internacionales                              | 32             |
| 2.7.2 ¿Cuenta con certificado OEA?                                          |                |
| 2.7.3 De acuerdo con lo establecido en el Decreto 1860 de 2021, ¿es usted u | una empresa de |
| mujeres?                                                                    |                |
| 33                                                                          |                |

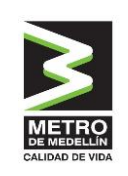

| 2.7.4 Preguntas adicionales                                 |    |
|-------------------------------------------------------------|----|
| 2.7.5 Declaraciones y autorizaciones                        |    |
| 2.7.6 Información adicional según actividades seleccionadas |    |
| 2.8 Envío de datos a validación completa                    | 35 |
| 3. Validación del registro                                  | 35 |

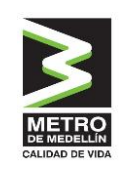

# INTRODUCCIÓN

Como parte del proceso de innovación del Metro de Medellín nace el sistema de gestión de compras que permite contar con trazabilidad de información y documentación en un solo lugar al alcance de un clic, integrando el ciclo de abastecimiento en todas sus etapas.

Un componente esencial es el **Registro de Proveedores**, el cual tiene como objetivo recopilar información de todas las personas naturales o jurídicas que deseen tener una relación contractual con el Metro de Medellín, la información registrada será usada solo para fines relacionados con los procesos de la empresa. Es responsabilidad del proveedor mantener actualizada la información de su perfil, así como la de los usuarios que tendrán acceso a la plataforma para interactuar en los diferentes procesos. El registro de proveedores, es una plataforma contratada y administrada por la firma IntelCost S.A.S., quien la ha desarrollado basado en buenas prácticas del mercado.

Con el fin de facilitar la inscripción como Proveedor en el **Registro de Proveedores**, creamos este manual, <u>dirigido a nuestros proveedores y sus representantes</u>, como una herramienta de consulta, práctica y sencilla, para el uso de la plataforma en las diferentes funciones que son de su interés

A la plataforma **Registro de Proveedores** del Metro, se accede a través de internet, puesto que esto facilita el ingreso por parte de los usuarios internos de Metro de Medellín y Proveedores, por igual. Es por esto que te recomendamos contar con una buena conexión a internet al momento de realizar operaciones en la Plataforma.

De esta manera, Metro de Medellín ingresa a la vanguardia tecnológica de abastecimiento y contratación, creando sinergias entre sus diferentes actores de una manera ágil, transparente, confiable y amigable con el medio ambiente. **¡Mi Metro me mueve!** 

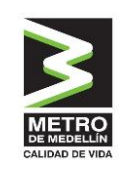

# 1. ACCESO AL SISTEMA Y REGISTRO EN LA PÁGINA

### 1.1 Acceso

El sistema se encuentra en la nube y se accede a través de la página web del Metro de Medellín <u>www.metrodemedellin.gov.co</u> opción "Proveedores y Contratistas", y se selecciona "Registro de Proveedores". El sistema redireccionará a la URL <u>https://proveedoresmetro.suplos.com/</u> en la cual se realizarán todas las funcionalidades requeridas por los proveedores.

# 1.2 Registro a la página

Al ingresar a la URL descrita anteriormente el sistema mostrará una ventana para registrarse por primera vez a la página o autenticarse en el caso de haber hecho previamente el registro.

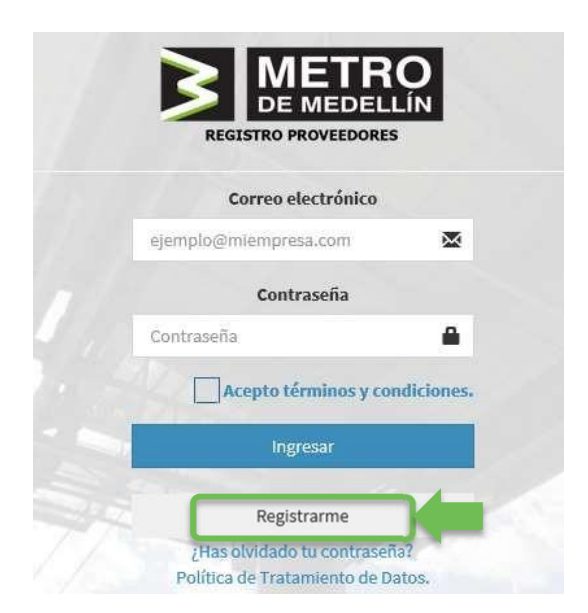

Haciendo clic en el botón **Registrarme** el sistema solicitará los datos básicos de la compañía los cuales deben ser diligenciados en su totalidad, así como completar las validaciones de seguridad siguiendo los pasos que indique el sistema.

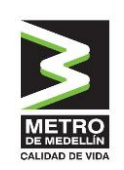

| Campo               | Тіро    | Descripción                                             |
|---------------------|---------|---------------------------------------------------------|
| Nombre/Razón Social | Texto   | Nombre completo de la compañía tal como aparece         |
|                     |         | en el certificado de existencia y representación legal. |
| País                | Maestro | País donde se encuentra registrada la compañía          |
| Tipo de Persona     | Maestro | Identificación de la compañía como nacional (natural    |
|                     |         | o jurídica) o extranjera                                |
| C.C.                | Texto   | En el caso de seleccionarse en el tipo de persona       |
|                     |         | "Natural" el sistema abrirá este campo en el cual se    |
|                     |         | debe diligenciar el número de cédula de ciudadanía      |
| NIT                 | Texto   | En el caso de seleccionarse en el tipo de persona       |
|                     |         | "Jurídica" el sistema abrirá este campo en el cual se   |
|                     |         | debe diligenciar el número de NIT sin dígito de         |
|                     |         | verificación.                                           |
| TAX ID              | Texto   | En el caso de seleccionarse en el tipo de persona       |
|                     |         | "Extranjera" el sistema abrirá este campo en el cual    |
|                     |         | se debe diligenciar el número de Tax ID (o el que       |
|                     |         | corresponda) que identifica la compañía en su país      |
|                     |         | de origen.                                              |
| Contacto            | Texto   | Nombre de la persona contacto de la compañía            |
|                     |         | quién adelantará el proceso de registro.                |
| E-mail              | Texto   | Email de la persona contacto de la compañía quién       |
|                     |         | adelantará el proceso de registro.                      |
| Confirmar Email     | Texto   | Email de la persona contacto de la compañía quién       |
|                     |         | adelantará el proceso de registro el cual debe          |
|                     |         | coincidir con el dato indicado en el campo anterior.    |
| No soy un Robot     | Check   | Check requerido por seguridad para indicar que no       |
|                     |         | se es un robot al registrarse. En este caso se debe     |
|                     |         | seguir con las instrucciones que indique el sistema.    |

Posterior a que se encuentre toda la información diligenciada y validada a nivel de seguridad das clic al botón **Registrarse**, generándose un mensaje que indica que el registro ha sido exitoso.

🖹 Registrarse

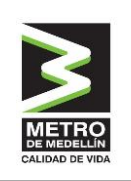

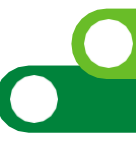

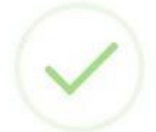

# **Registro Exitoso!**

Proveedor creado, hemos envíado su información de registro al correo proveedor@emailna.co.

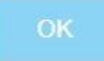

Posteriormente el sistema enviará al correo electrónico indicado en el registro la contraseña que te permitirá ingresar al sistema.

## 1.3 Ingreso

Al ingresar nuevamente a la URL <u>https://proveedoresmetro.intelcost.com/</u> el sistema mostrará nuevamente la ventana de autenticación ante lo cual, deberás indicar el correo electrónico registrado y la contraseña enviada por el sistema al mismo.

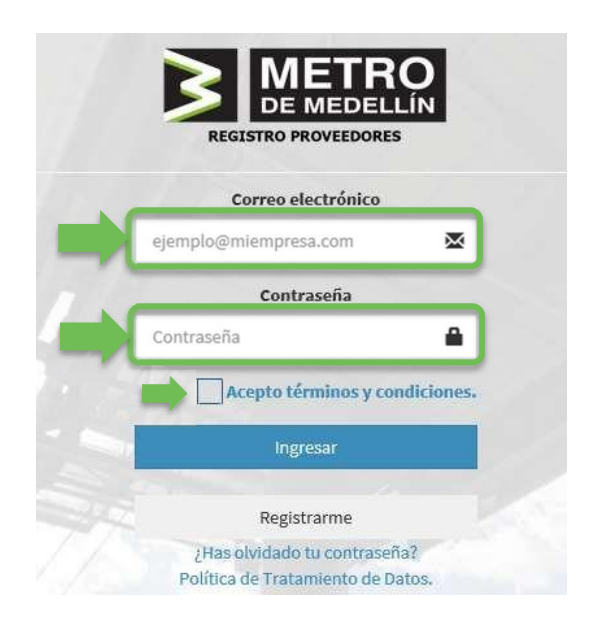

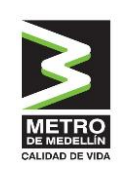

Dando check al cuadro Acepto términos y condiciones y clic al botón Ingresar.

Así podrás acceder al sistema para cargar la información y documentación de registro, así como posteriormente, podrás participar en los procesos de compra o contratación que adelante Metro de Medellín de acuerdo con la modalidad de selección que aplique.

Ingresar

Si es la primera vez que ingresas después del registro a la página, el sistema solicitará cambio de contraseña. Por lo que deberás digitar tu nueva contraseña, la cual debe contener caracteres, tal como se especifica en la ventana y así mismo debes confirmarla escribiéndola nuevamente en el campo "Confirmación Contraseña".

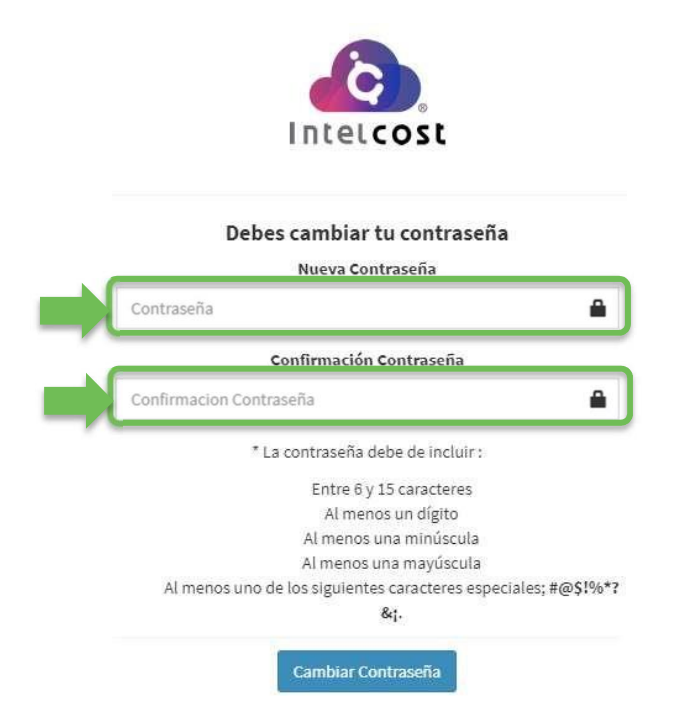

Finalmente haciendo clic en el botón **Cambiar Contraseña** la contraseña será cambiada y deberás ingresar nuevamente, esta vez ingresando la nueva contraseña.

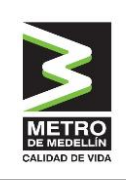

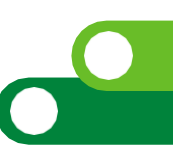

# 1.4 Ayuda

El sistema cuenta con un chat online (en horario de oficina) que te permitirá aclarar dudas que surjan sobre el manejo del sistema con respuesta en tiempo real. Para lo anterior, haciendo clic en el botón **Chat Soporte Técnico** de la parte inferior, podrás obtener el apoyo necesario indicando la inquietud.

| soporte                                                                          | <u></u> |
|----------------------------------------------------------------------------------|---------|
| Intelcost le da la bienvenida, por<br>favor ingrese los datos para<br>continuar: | *       |
| Detalles de contacto *                                                           |         |
| Nombre, correo electrónico                                                       |         |
| o inicie sesión con 🚹 📴                                                          |         |
| Número de teléfono                                                               |         |
| Mensaje                                                                          | ÷       |
| Iniciar chat                                                                     |         |

Si tienes dudas respecto a la información a diligenciar o la información que estás subiendo, te invitamos a contactar al comprador o personal Metro que tienes como contacto, o de lo contrario llamar a la línea 444 8888 extensión 8622.

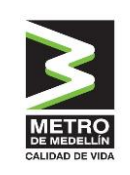

# 2. REGISTRO DE PROVEEDORES (INFORMACIÓN Y DOCUMENTACIÓN)

Al ingresar al sistema, se mostrarán las opciones que tienes, no solo para completar tu registro, sino también, posteriormente en el momento de existir procesos de compra / contratación ya sean solicitud única, privada o pública, y poder acceder a los mismos.

Para el registro de proveedores se debe hacer clic en la opción Mi Empresa/Registro.

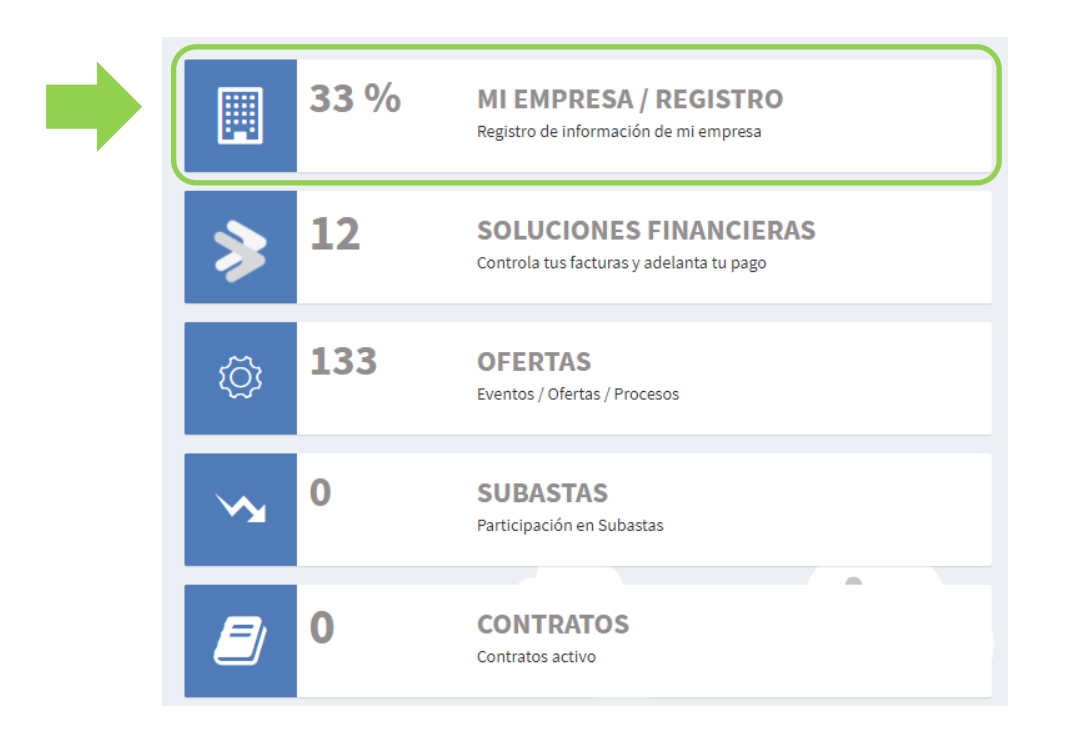

El sistema mostrará la pantalla principal donde existen dos partes; al lado izquierdo en negro una columna que muestra la información de perfil y aquellas secciones que requieren cargue de información y documentación. Al lado central/derecho el avance del cargue de la información y el estado del registro.

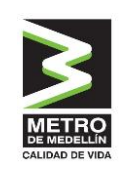

| Marcela Tapiero<br>En linea | Mi empresa                                 |                                          |                           |                          |                           |                         |  |
|-----------------------------|--------------------------------------------|------------------------------------------|---------------------------|--------------------------|---------------------------|-------------------------|--|
| Menu                        |                                            |                                          |                           | Compa                    | ñeros de trabajo          | 🖸 Destacado             |  |
| 🏶 Menú principal            |                                            | Marcela Tapier                           | ro                        | Destacado Nombre         | Correo                    | •                       |  |
| Menu empresa                |                                            | 111.20200130                             | •                         | Marcela tapiero          | ➡ proveedores6@suplos.com | proveedores6@suplos.com |  |
| 🏘 Mi empresa                | Información general                        |                                          |                           | Información técnica      | Salud y seguridad o       | cupacional              |  |
| 🛔 Perfil 🛛 <                | * Los semicírculos verdes indican: Inform  | ación completa y actualizada             |                           |                          |                           |                         |  |
| Información empresa <       | * Los semicírculos naranjas indican: Infor | mación completa que se encuentra desacti | ualizada                  | 0 0                      | 0                         | 0                       |  |
| 🛗 Información técnica <     | Los semicirculos grises indican; informa   | cion no ungenciada                       |                           |                          |                           |                         |  |
| Información financiera <    | 33                                         | 100                                      | 0                         | Experiencias Certificaci | ones Incidentalidad       | SG-SST                  |  |
| ≜ HSE <                     |                                            |                                          |                           |                          |                           |                         |  |
| i Información adicional.    | Empresa                                    | Contactos                                | Sedes                     | Información financiera   | ① Tags                    | ۰ 🔸                     |  |
| 🔦 Realizar suscripción      |                                            |                                          |                           |                          |                           |                         |  |
|                             | 100                                        | 0                                        | 0                         | 0                        | #distribuidor             | exclusivo X             |  |
|                             | • •                                        |                                          |                           |                          |                           |                         |  |
|                             | Actividades<br>económicas                  | Información<br>bancaria                  | Información<br>tributaria | Estados financieros      |                           |                         |  |

El sistema mostrará los términos y condiciones de Intelcost S.A.S. y Metro de Medellín, los cuales deberás diligenciar haciendo check en la aceptación. En cada una de las pestañas se describe la información y en la parte inferior deben ser aceptados para posteriormente dar clic en guardar para continuar.

| Términos y condicion                                                                                                    | es Intelcost                                                                                                    |                                                                                                    |                                                                                                    |                                                                                                    |                                                                                                    |
|----------------------------------------------------------------------------------------------------|----------------------------------------------------------------------------------------------------|----------------------------------------------------------------------------------------------------|----------------------------------------------------------------------------------------------------|----------------------------------------------------------------------------------------------------|----------------------------------------------------------------------------------------------------|
| Términos y condiciones                                                                                                    | Políticas de tratamiento de datos                                                                                                    | Veracidad de la información                                                                                                    | Declaración de lavado de activos                                                                                                    |                                                                                                    |                                                                                                    |
| Declaro que los recursos de<br>en el artículo 323 del Código<br>del riesgo de LA/FT ajustado<br>registrada incluyendo la efe<br>autoridad jurisdiccional, la i | la compañía a la cual represento no pro<br>Penal Colombiano o en cualquier norm<br>s a las regulaciones vigentes. Autorizo a<br>ctiva aplicación del SARLAFT al interior<br>nformación necesaria para verificar lo a | wienen de actividades ilícitas relac<br>na que lo modifique o adicione. Co<br>INTELCOST SAS para que, directa<br>de la compañía a la que represent<br>quí registrado. | ionadas con el narcotráfico, lavado de<br>nfirmo que la compañía cuenta con ado<br>mente o por intermedio de las persona<br>o. Igualmente autorizo a INTELCOST SA | uctivos, tráfico de armas, extorsión y demás al marger<br>ucuados manuales y procedimientos de prevención, c<br>o subcontratistas que designe, verifique y confirme l<br>o para que pueda solicitar a cualquier entidad pública | i de la ley contempladas<br>ontrol y administración<br>a información acá<br>i o privada y a cualquier |
| <ul> <li>Acepto Términos y Cono</li> <li>Acepto Política de Trata</li> </ul>                                                                                   | diciones.<br>Imiento de Datos.                                                                                                    |                                                                                                    |                                                                                                    |                                                                                                    | اڭ Guardar                                                                                            |
| Acepto Declaración lava                                                                                                    | ado de activos y financiación del terro<br>Información.                                                                                                    | orismo.                                                                                                    |                                                                                                    |                                                                                                    | 1                                                                                                    |

Mientras se esté cargando la información el estado será "Creación" posteriormente cuando ya se haya enviado a Validación el estado será "En

Validación" y cuando la información se encuentre aprobada por parte de Metro de Medellín el estado será "Validado"

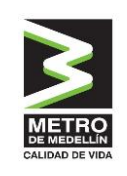

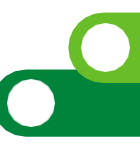

### 2.1 Perfil

Tú como usuario podrás personalizar tu perfil en el sistema que incluye tus datos básicos, fotografía y contraseña. De esta manera al ingresar al sistema haciendo clic en el menú principal de la izquierda opción **Perfil** se accederá a esta funcionalidad.

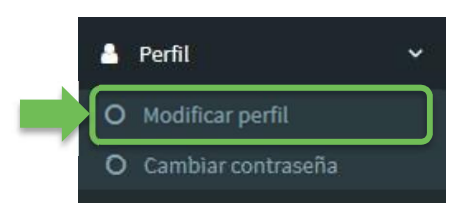

Al hacer clic en **Modificar perfil**, el sistema abrirá una vista que muestra parte de los datos cargados en el registro inicial a la página los cuales pueden ser modificados, así como da la opción de cargar una fotografía (si así lo deseas) la cual aparecerá en todo momento cuando ingreses y tengas la sesión abierta. El botón **Guardar** será el comando para que la información modificada o cargada quede lista en el sistema por lo cual debes dar clic al terminar.

| Nomb   | re y Apellidos                                  |
|--------|-------------------------------------------------|
|        | Juan Pérez                                      |
| Teléfo | no                                              |
| c      | 12456789                                        |
| Cargo  |                                                 |
| i≡     | Gerente firma de ingeniería                     |
| Image  | n de Perfil                                     |
| -      | Seleccionar archivo Ningún archivo seleccionado |

Al hacer clic en **Cambiar contraseña**, el sistema abrirá una vista que muestra la opción para digitar la contraseña actual, la nueva y la confirmación de la misma. Haciendo clic en el botón **Guardar** la contraseña quedará actualizada.

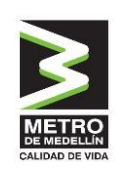

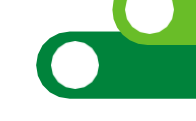

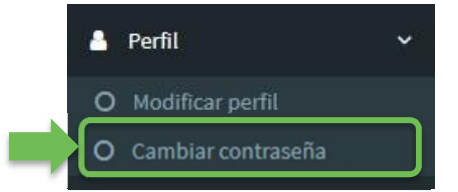

#### Modificar contraseña

#### Contraseña actual

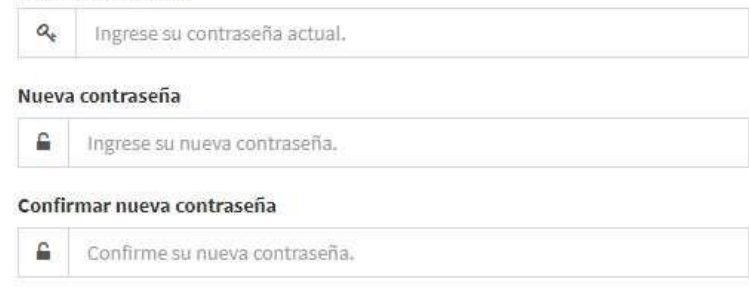

🖺 Guardar

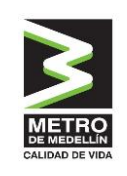

# 2.2 Registro Simple y Completo

El sistema maneja como parte del registro una parte completa y otra simple. Para Metro de Medellín deberás diligenciar toda la información requerida en los dos registros.

La información de la empresa con todas sus subsecciones corresponde al **Registro Simple** y la información técnica, financiera y HSE complementan este registro y lo hacen el **Registro Completo**, junto con la demás información que necesitamos en el Metro para conocerte.

# 2.3 Información Empresa

En esta sección deberás cargar los datos de identificación de tu empresa, los cuales se encuentran clasificados de acuerdo con su naturaleza.

#### 2.3.1 Empresa

Haciendo clic en **Información Empresa** seguido por **Empresa**, el sistema mostrará la vista que deberá ser diligenciada por el proveedor.

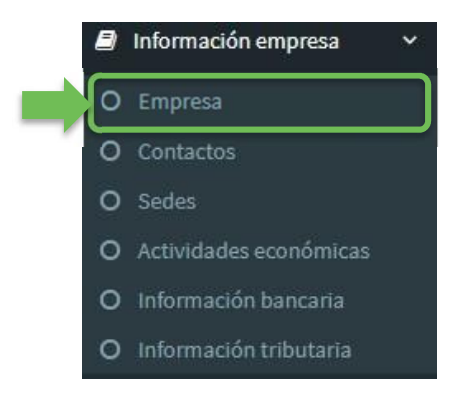

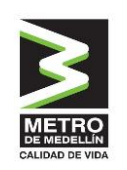

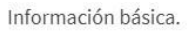

|                                                      | Razón   | Tipo de persona                        | Tipo de persona nacional<br>- jurídica |                                                    |                   |  |
|------------------------------------------------------|---------|----------------------------------------|----------------------------------------|----------------------------------------------------|-------------------|--|
|                                                      | Proveed | Nacional - Jurídica                    | N/A                                    |                                                    |                   |  |
| Sector económico de la<br>Empresa                    | País    | Ciudad                                 | Direc                                  | cción                                              | Teléfono          |  |
| N/A                                                  | N/A     | N/A                                    | N                                      | /A                                                 | N/A               |  |
| Representante legal Cédula representante legal legal |         | Fecha de expedición<br>cédula          | Adjunto cédula                         |                                                    |                   |  |
| N                                                    | I/A     | N/A                                    | N/A                                    | N/A                                                |                   |  |
| Representante legal suplente                         |         | Cédula representante<br>legal suplente | Fecha de expedición<br>cédula          | Correo el                                          | lectrónico        |  |
| N/A N/A                                              |         | N/A                                    | N/A                                    | N/A                                                |                   |  |
| Logo empresa Página web                              |         |                                        | Brochure                               | Cantidad aproximada de empleados a dicieml<br>2017 |                   |  |
| N/A N/A                                              |         | N/A                                    | N                                      | I/A                                                |                   |  |
|                                                      |         |                                        |                                        |                                                    | Editar mi Empresa |  |

Como al ingresar a la página realizaste un registro inicial, el sistema mostrará los datos principales cargados, sin embargo, se requiere cargar toda la información general de identificación de la empresa por lo cual deberás hacer clic en el botón **Editar mi Empresa.** El sistema abrirá el formulario el cual debe ser diligenciado en su totalidad.

|    | Nombre / Razón social                                        |    | Tipo persona                          |
|----|--------------------------------------------------------------|----|---------------------------------------|
|    | Proveedor prueba                                             | I  | Nacional - Jurídica                   |
|    |                                                              |    |                                       |
|    | Tipo persona Nacional - Jurídica                             |    | Sector Económico de la Empresa        |
| ≡  | Click aqui para seleccionar Tipo persona Nacional - Jurídica |    | Digite sector económico de la empresa |
|    |                                                              |    |                                       |
|    | País                                                         |    | Ciudad                                |
| i= | Click aqui para seleccionar País                             | II | Click aqui para seleccionar Ciudad    |
|    |                                                              |    |                                       |
|    | Dirección                                                    |    | Teléfono de contacto                  |
| =  | Click aqui para seleccionar Dirección                        | C  | Digite teléfono de contacto           |

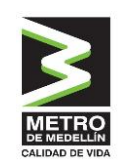

|   | Representante legal                                                        |            | Documento de identidad del representante legal                 |
|---|----------------------------------------------------------------------------|------------|----------------------------------------------------------------|
|   | Digite representante legal                                                 |            | Digite documento de identidad del representante legal          |
| 1 |                                                                            |            |                                                                |
|   | Fecha de expedición doc. identidad Rep. legal                              |            | Adjunto cédula representante                                   |
| m | Clic aqui para seleccionar la fecha de expedición doc. identidad rep. leg  | <b>l</b> ì | Seleccionar archivo Ningún archivo seleccionado                |
| _ |                                                                            |            |                                                                |
|   | Representante Legal Suplente                                               |            | Documento de identidad del representante legal Suplente        |
|   | Digite representante legal suplente                                        |            | Digite documento de identidad del representante legal suplente |
|   |                                                                            | 14         |                                                                |
|   | Fecha de expedición Doc. identidad Rep. legal suplente                     |            | Cantidad aproximada de empleados                               |
| Ê | Clic aqui para seleccionar la fecha de expedíción doc. identidad rep. leg: | #          | 0                                                              |
|   |                                                                            |            |                                                                |
|   | Correo electrónico empresarial                                             | 24         | Página web                                                     |
| @ | Digite correo electrónico empresarial                                      | *          | Digite página web                                              |
|   |                                                                            |            |                                                                |
|   | Logo                                                                       |            | Brochure                                                       |
| - | Seleccionar archivo Ningún archivo seleccionado                            |            | Seleccionar archivo Ningún archivo seleccionado                |

Existen campos de texto abierto y otros que corresponden a un maestro de selección que se

despliegan al hacer clic en el campo y se selecciona haciendo clic en el ícono de cada una de las opciones.

Cuando la información ya se encuentre diligenciada y cargada (documentos), debes hacer clic en el botón **Guardar** de la parte inferior, quedando de esta manera registrada la información descrita.

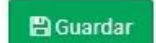

#### 2.3.2 Partes relacionadas

En la misma sección se encontrará la sección de partes relacionadas dentro de la cual se podría adjuntar los accionistas, junta directiva (si cuenta la empresa cuenta con una) y revisor fiscal de la compañía (si se cuenta con uno), por medio el botón Agregar como se muestra a continuación:

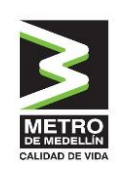

| Id | Nombre del socio             | Tipo de documento              | Documento de identidad | % Participación | Tipo persona | Tipo Parte rel | PEP  | Adjunto PEP             | ¢\$                     |
|----|------------------------------|--------------------------------|------------------------|-----------------|--------------|----------------|------|-------------------------|-------------------------|
| 1  | Intelcost Sas                | NIT                            | 900855718              | 99 %            |              |                |      |                         | e 🗎                     |
|    | er / Descargar certificado c | le participación accionaria. 🗙 |                        |                 |              |                | Adju | D<br>ntar certificado A | +<br>gregar accionista  |
|    |                              |                                |                        |                 |              |                |      | Continu                 | →<br>ar con el registro |

Al dar clic en el botón **Agregar parte relacionada** se mostrará el recuadro con la información que debe diligenciar:

#### Información de la Empresa Suplos

| Nombres y apellidos ( * )      | Tipo de persona (*)           |
|--------------------------------|-------------------------------|
| Digite la información          | 🗮 Click aqui para seleccionar |
| Tipo de identificación (*)     | Documento de identidad (* )   |
| I Click aqui para seleccionar  | Digite la información         |
| Tipo de parte relacionada (* ) |                               |
| E Click aqui para seleccionar  |                               |
|                                |                               |
| <b>←</b> Volver                | 巴Guarda                       |

### 2.3.3 Contactos

Haciendo clic en **Información Empresa** seguido por **Contactos**, el sistema mostrará la vista que deberá ser diligenciada

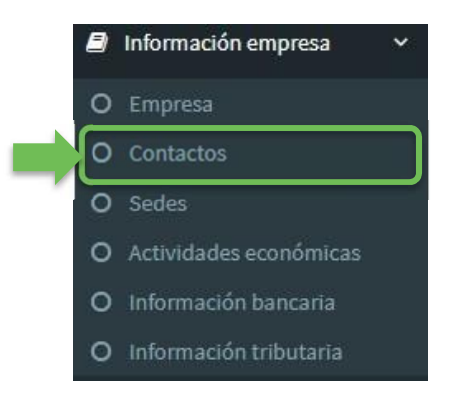

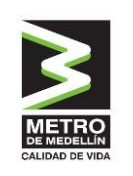

| Nomb | re / email         |                              |               | Tipo r     | epresentante      |                      |           |   |   |
|------|--------------------|------------------------------|---------------|------------|-------------------|----------------------|-----------|---|---|
|      | Ingrese la palabra | a para buscar Nombre / email | Q             | :=         | Click aqui para s | eleccionar tipo repr | esentante | × | ( |
|      | Nombre             | Тіро                         | Correo electi | rónico     |                   | País                 | Ciudad    |   | 0 |
|      |                    |                              | No se encontr | aron resul | tados.            |                      |           |   |   |
|      |                    |                              |               |            |                   |                      |           |   |   |

Para cargar un contacto debes hacer clic en el botón **Agregar Contacto** y el sistema abrirá una vista que solicitará los datos del mismo.

|        | Nombre                                         |               | Apellido                         |
|--------|------------------------------------------------|---------------|----------------------------------|
|        | Digite nombre                                  | Eest          | Digite apellido                  |
|        | Tipo representante                             |               | País                             |
| =      | Click aquí para seleccionar Tipo representante |               | Click aqui para seleccionac País |
|        | Ciudad                                         |               | Correo electrónico               |
| E      | Click agui para seleccionar Ciudad             | 0             | Digite correo electrónico        |
|        | Número teléfono                                |               |                                  |
| ç      | Digite número teléfono                         |               |                                  |
|        |                                                | Observaciones |                                  |
| Digite | e observaciones (Campo no obligatorio).        |               |                                  |
|        |                                                |               |                                  |
|        |                                                |               |                                  |

Cuando la información ya se encuentre diligenciada, deberás hacer clic en el botón **Guardar** de la parte inferior, quedando de esta manera registrada la información del contacto.

Se podrán cargar cuantos contactos consideres necesarios, repitiendo los pasos anteriormente descritos y el sistema irá mostrando en la vista principal de contactos el listado de los que hayan sido creados.

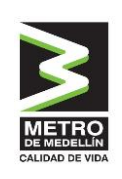

| Nombre     | Tipo      | Corre    | o electrónico   | País     | Ciudad      | •  |
|------------|-----------|----------|-----------------|----------|-------------|----|
| Juan Pérez | Comercial | juanpere | z@proveedor.net | Colombia | Bogota D.c. | 18 |

Los contactos ya creados podrán ser editados haciendo clic en el botón  $\checkmark$  o eliminados haciendo clic en el botón a.

**¡Ten Presente!** Los Contactos son las personas con las que los compradores del Metro, identificarán a quién deben notificar en los procesos que se están adelantando, por lo cual es muy importante mantener esta información actualizada.

#### 2.3.4 Sedes

Haciendo clic en **Información Empresa** seguido por **Sedes**, el sistema mostrará la vista que debes diligenciar.

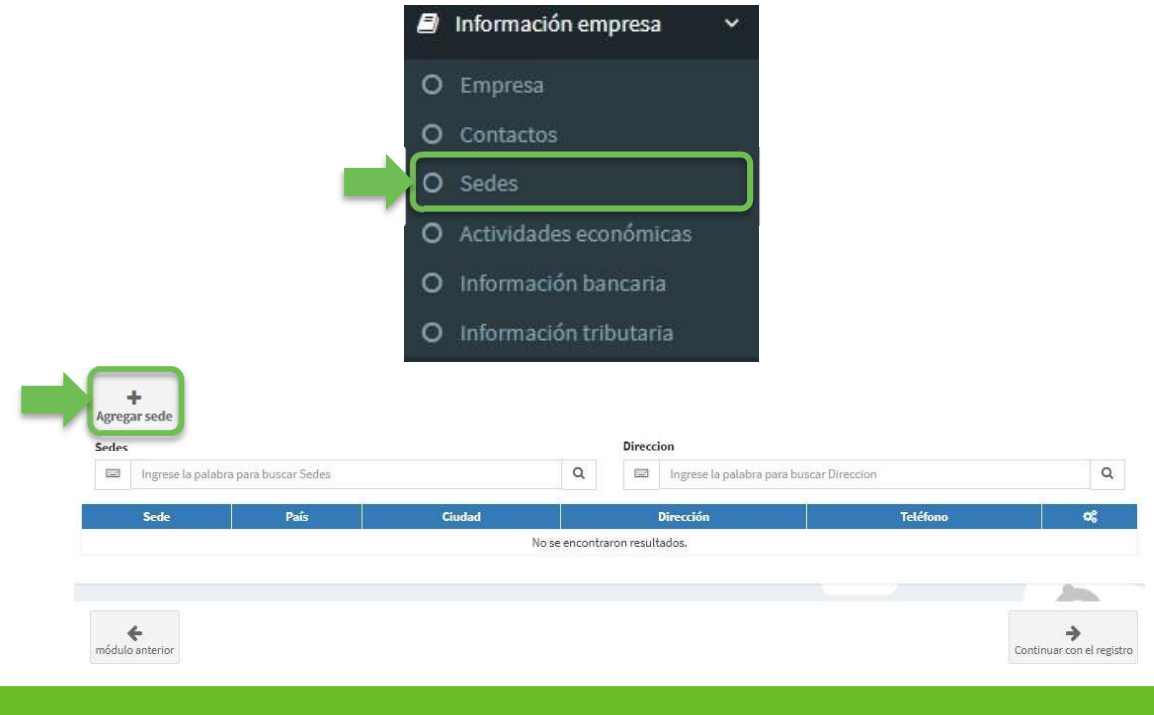

Manual del Usuario - Registro de Proveedores 18

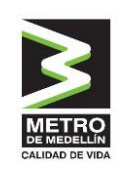

Para cargar una sede deberás hacer clic en el botón **Agregar Sede** y el sistema abrirá una vista que solicitará los datos de la misma.

| Nombre de la sede                           |                           | Pais               |
|---------------------------------------------|---------------------------|--------------------|
| Digite nombre de la sede                    | E Click aqui para selec   | ccionar País       |
| Ciudad                                      |                           | Correo electrónico |
| E Click aqui para seleccionar Ciudad        | Digite correo electró     | ónico              |
| Número teléfono                             |                           | Dirección          |
| Digite número teléfono                      | 🔲 🛛 Click aqui para selec | ccionar Dirección  |
|                                             | Observaciones             |                    |
| igite observaciones (Campo no obligatorio). |                           |                    |
|                                             |                           |                    |
|                                             |                           |                    |

Cuando la información ya se encuentre diligenciada, deberás hacer clic en el botón **Guardar** de la parte inferior, quedando de esta manera registrada la información de la sede.

Se podrán cargar cuantas sedes requieras repitiendo los pasos anteriormente descritos y el sistema irá mostrando en la vista principal de sedes el listado de las que hayan sido creadas.

| Sede      | País     | Ciudad      |            | D           | irección   | Teléfono |   | <b>0</b> \$ |
|-----------|----------|-------------|------------|-------------|------------|----------|---|-------------|
| Principal | Colombia | Bogota D.c. |            | Carrera     | a-13#92-15 | 12345678 | 8 | 8           |
|           |          | Prime       | a Anterior | 1 Siguiente | Última     |          |   |             |

Las sedes ya creadas podrán ser editadas haciendo clic en el botón 🖉 o eliminadas haciendo clic en el botón 🗎

#### 2.3.5 Actividades económicas

Haciendo clic en **Información Empresa** seguido por **Actividades económicas**, el sistema mostrará la vista que deberás diligenciar.

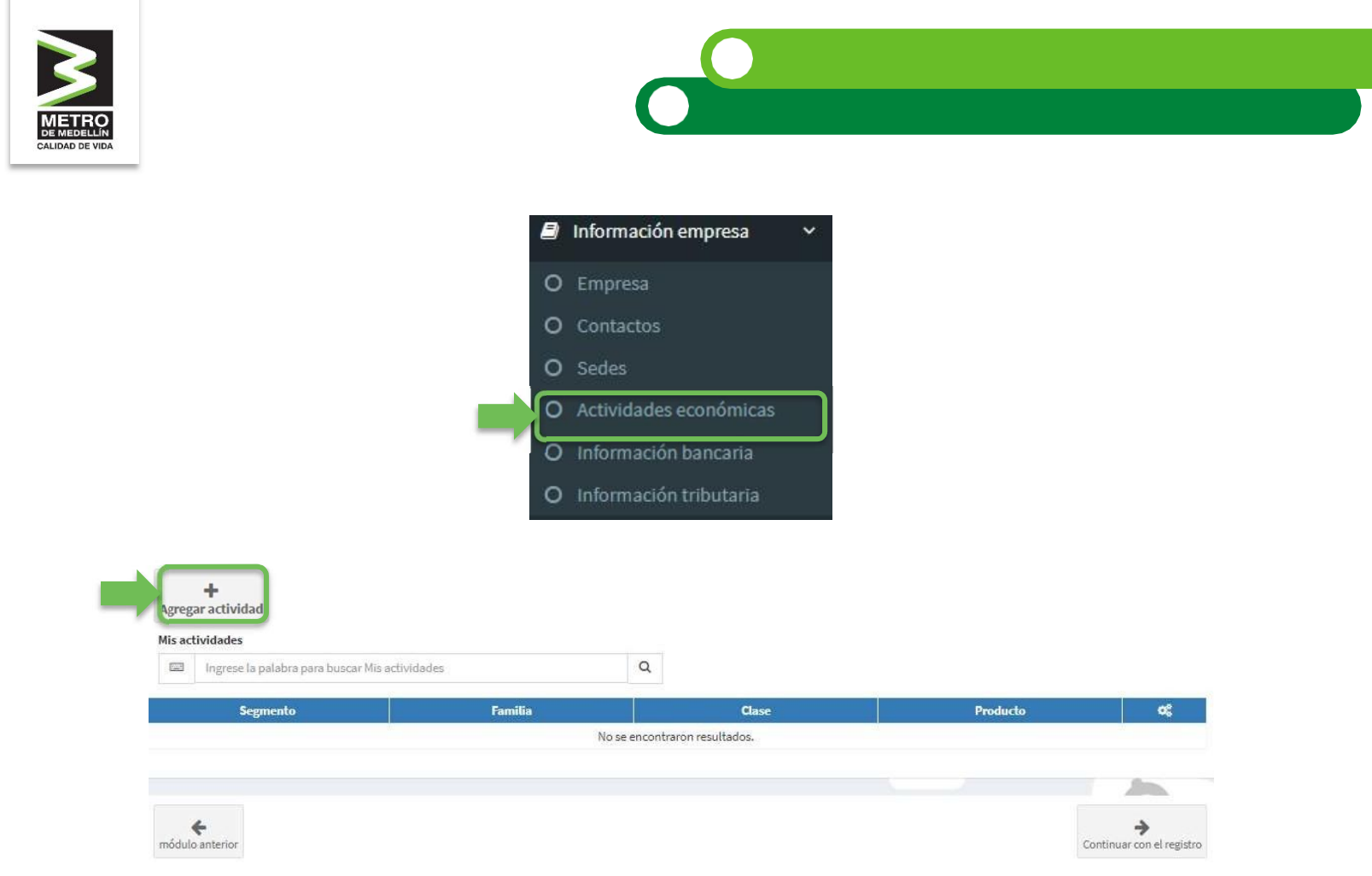

Para cargar una actividad deberás hacer clic en el botón **Agregar actividad** y el sistema abrirá una vista que solicitará la búsqueda de las actividades que presta el proveedor ya sea de bienes o servicios.

| Área de interés               |                              | Buscar actividad                                                              |                                                              |             |
|-------------------------------|------------------------------|-------------------------------------------------------------------------------|--------------------------------------------------------------|-------------|
| E Click aqui para seleccionar | ×                            | Q 🖾 Ingrese la palabra para buscar                                            |                                                              | Q           |
| Segmento                      | Familia                      | Clase                                                                         | Producto                                                     | Seleccionar |
| Metro de Medellín             | Manejo de instalaciones      | Servicios especializados de estructuras y suelos                              | Control geotécnico y topografía                              | G           |
| Metro de Medellín             | Mantenimiento y reparaciones | Mantenimientos y reparaciones en sitio                                        | Mantenimiento de equipos electromecánicos                    | <u>ئ</u>    |
| Metro de Medellín             | Mantenimiento y reparaciones | Mantenimientos y reparaciones en sitio                                        | Mantenimiento de equipos hidráulicos y<br>neumáticos         | ł           |
| Metro de Medellín             | Mantenimiento y reparaciones | Mantenimientos y reparaciones en sitio                                        | Mantenimiento mayor de buses                                 | G           |
| Metro de Medellín             | Mantenimiento y reparaciones | Mantenimientos y reparaciones en sitio                                        | Mantenimiento mayor de cables aéreos                         | <u>ب</u>    |
| Metro de Medellín             | Mantenimiento y reparaciones | Mantenimientos y reparaciones en sitio                                        | Mantenimiento mayor de trenes                                | <u>ئ</u>    |
| Metro de Medellín             | Mantenimiento y reparaciones | Mantenimientos y reparaciones en sitio                                        | Otros servicios de mantenimiento, reparación y calibración   | ł           |
| Metro de Medellín             | Mantenimiento y reparaciones | Mantenimientos y reparaciones externos                                        | Mantenimiento de motores                                     | ¢           |
| Metro de Medellín             | Mantenimiento y reparaciones | Mantenimientos y reparaciones externos                                        | Reparaciones menores de herramientas,<br>equipos y repuestos | ł           |
| Metro de Medellín             | Materiales y repuestos       | Elementos especializados para sistemas<br>ferroviarios, cables aéreos y buses | Elementos especializados para sistemas buses                 | ł           |

En la parte superior aparecerán filtros de búsqueda para buscar la actividad y cuando ya se haya encontrado se deberás seleccionarla dando clic en el botón .

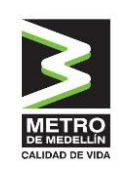

Podrás cargar cuantas actividades realice tu empresa, repitiendo los pasos anteriormente descritos. El sistema irá mostrando en la vista principal de actividades el listado de las que hayan sido seleccionadas.

Las actividades ya seleccionadas podrán ser eliminadas haciendo clic en el botón 🔎

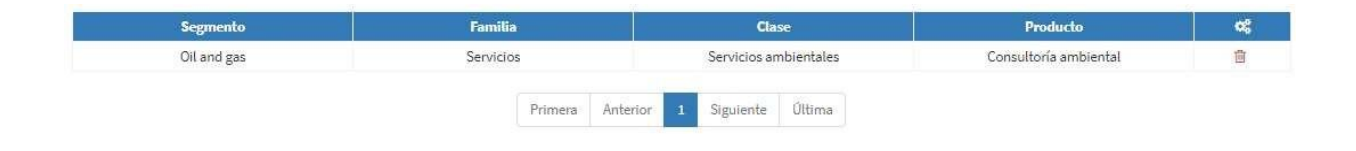

**¡Ten Presente!** las actividades serán un filtro que permitirá la búsqueda de proveedores, por parte de los compradores del Metro, para invitaciones a procesos de compra y contratación.

#### 2.3.6 Información bancaria

Haciendo clic en **Información Empresa** seguido por **Información bancaria**, el sistema mostrará la vista que deberás diligenciar.

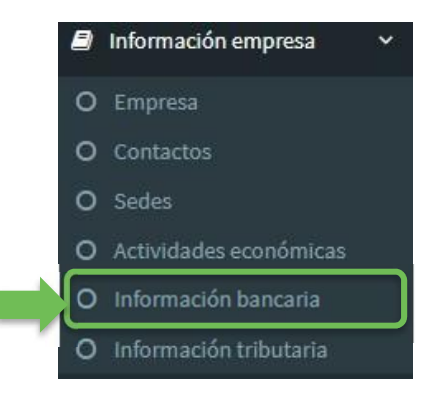

Para cargar una cuenta deberás hacer clic en el botón **Agregar cuenta** y el sistema abrirá una vista que solicitará diligenciar información y cargar el documento soporte.

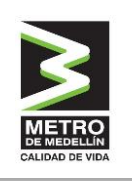

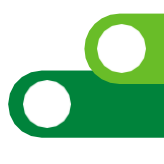

| lico                                           |                                      | Númei                | o de cuenta     |                              |              |                    |
|------------------------------------------------|--------------------------------------|----------------------|-----------------|------------------------------|--------------|--------------------|
| Ingrese la palabra para buscar Banco           | Q                                    |                      | Ingrese la pala | bra para buscar Número de    | cuenta       |                    |
| Banco Sucursal                                 | Tipo de cuenta                       | ŀ                    | lúmero          | Titular                      | Certificado  |                    |
| ki da da da da da da da da da da da da da      | No se encontraro                     | n resultados.        |                 |                              |              |                    |
|                                                |                                      |                      |                 |                              |              | 0.0                |
|                                                |                                      |                      |                 |                              |              | -                  |
| dulo anterior                                  |                                      |                      |                 |                              | Contin       | →<br>puar con el i |
|                                                |                                      |                      |                 |                              |              | 1007-0011-01       |
|                                                |                                      |                      |                 |                              |              |                    |
| 1                                              | País                                 |                      |                 | Ban                          | co:          |                    |
| Click aqui para seleccionar País               |                                      | 12                   | Click aqui para | seleccionar Banco            |              |                    |
|                                                |                                      |                      |                 |                              |              |                    |
| Si                                             | icursal                              |                      |                 | Tipo de o                    | wenta        |                    |
| Digite sucursal                                |                                      | =                    | Click aqui para | seleccionar Tipo de cuenta   |              |                    |
|                                                |                                      |                      |                 |                              |              |                    |
| Titular                                        | de la cuenta                         |                      |                 | Número de                    | e cuenta     |                    |
| Digite titular de la cuenta                    |                                      |                      | Digite número o | le cuenta                    |              |                    |
|                                                |                                      |                      |                 |                              |              |                    |
| Fecha del certificado ba                       | ncario (no mayor a 30 días).         |                      |                 | Adjunto certific             | ado bancario |                    |
| Clic aqui para seleccionar la fecha del certif | icado bancario (no mayor a 30 días). | 5                    | Seleccionar a   | nchivo Ningún archivo seleco | ionado       |                    |
|                                                |                                      |                      |                 |                              |              |                    |
|                                                | 0                                    | servaciones          |                 |                              |              |                    |
|                                                |                                      | addines date diverse |                 |                              |              |                    |

Cuando la información se encuentre diligenciada, deberás hacer clic en el botón **Guardar** de la parte inferior, quedando de esta manera registrada la información de la cuenta.

Podrás cargar cuantas cuentas requieras repitiendo los pasos anteriormente descritos y el sistema irá mostrando en la vista principal de cuentas el listado de las que hayan sido creadas.

| Banco      | Sucursal  | Tipo de cuenta | Número               | Titular         | Certificado | ه | 6 |
|------------|-----------|----------------|----------------------|-----------------|-------------|---|---|
| Banco Bbva | Principal | Ahorro         | 123456778            | Proveedor Ltda. | Descargar   | ø | Ċ |
|            |           |                |                      |                 |             |   |   |
|            |           | Primera        | Anterior 1 Siguiente | Última          |             |   |   |

Guardar

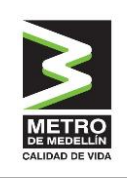

Las cuentas ya creadas podrán ser editadas haciendo clic en el botón  $\checkmark$  o eliminadas haciendo clic en el botón 1

**¡Ten Presente!** Registrar una sola cuenta hace que sea más fácil y evita inconvenientes al momento del pago, por lo cual recomendamos registrar solo la cuenta principal donde recibirás los pagos y mantenerla actualizada.

#### 2.3.7 Información tributaria

Haciendo clic en **Información Empresa** seguido por **Información tributaria**, el sistema mostrará la vista que deberás diligenciar.

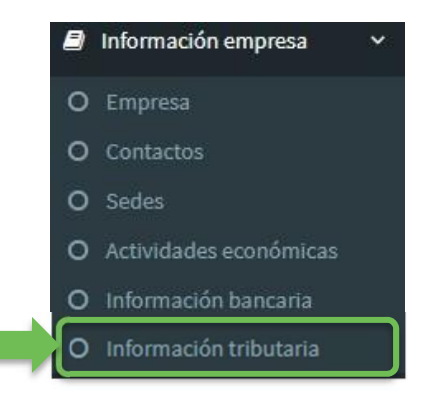

Para cargar la información tributaria deberás hacer clic en el botón **Agregar información** y el sistema abrirá una vista que solicitará diligenciar información.

| +<br>Agregar Información |                            |                           |
|--------------------------|----------------------------|---------------------------|
|                          | Información tributaria     |                           |
|                          | No se encontró información |                           |
|                          |                            |                           |
|                          |                            |                           |
| módulo anterior          |                            | Continuar con el registro |
|                          |                            |                           |

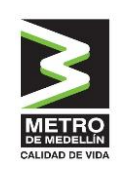

| Régimen de IVA (*)                                     | Gran contribuyente (*)                             |
|--------------------------------------------------------|----------------------------------------------------|
| 🗉 Click aqui para seleccionar                          | E Click aqui para seleccionar                      |
|                                                        |                                                    |
| Retención en la Fuente (*)                             | Actividad principal CIIU (*)                       |
| E Click aqui para seleccionar                          | E Click aqui para seleccionar                      |
|                                                        |                                                    |
| Actividad secundaria CIIU 1 (Opcional)                 | Actividad secundaria CIIU 2 (Opcional)             |
| E Click aqui para seleccionar                          | I Click aqui para seleccionar                      |
|                                                        |                                                    |
| Actividad secundaria CIIU 3 (Opcional)                 | Tamaño de la empresa. (*)                          |
| E Click aqui para seleccionar                          | III Click aqui para seleccionar                    |
|                                                        |                                                    |
| Certificado tamaño de la empresa, (*)                  | Adjunto estados financieros del último año fiscal. |
| Plantilla 🔕 🍃 Seleccionar archivo No se eligió archivo | Seleccionar archivo No se eligió archivo           |
|                                                        |                                                    |
| Obser                                                  | vaciones                                           |
| Digite la información (Campo no obligatorio).          |                                                    |
|                                                        |                                                    |
|                                                        |                                                    |
|                                                        |                                                    |

Haciendo clic en el botón **Guardar** la información quedará cargada en el sistema.

## 2.4 Envío de datos a validación simple

Los datos requeridos en las secciones anteriores son denominados en el sistema como registro simple pues todos corresponden a información general y básica de identificación de la compañía. Una vez completaste lo requerido en la sección de **"Información Empresa"** podrás dar clic al botón **Enviar datos a validación simple** que se encuentra en la parte inferior de la Información tributaria. De esta manera el personal de Metro de Medellín recibirá el registro para validar la información y documentación cargada.

Enviar datos a validación simple

Una vez se complete este proceso recibirás una notificación indicando si la validación fue exitosa o no. En caso negativo tendrás notas para verificar qué se debe corregir, una vez corrijas lo solicitado, podrás enviar nuevamente los datos para la validación. Tener esta información debidamente diligenciada y validada es necesario para poder participar en los procesos de contratación del Metro de Medellín.

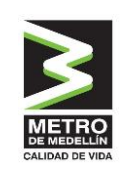

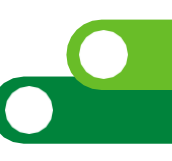

# 2.5 Información Técnica

En esta sección deberás cargar la información y documentación que soporta la experiencia de tu empresa, en las actividades de bienes y servicios indicadas en el punto anterior. De la misma forma en esta sección, y si así lo consideras conveniente, puedes incluir todas las certificaciones que tenga tu compañía; por ejemplo: ISO 9001, OHSAS18001, ISO14001, O.E.A., Basc, entre otras.

### 2.5.1 Experiencias

Haciendo clic en **Información técnica** seguido por **Experiencias**, el sistema te mostrará la vista que deberás diligenciar.

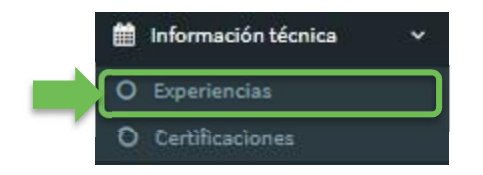

Para cargar las experiencias deberás hacer clic en el botón **Agregar experiencia** y el sistema abrirá una vista que solicitará diligenciar información.

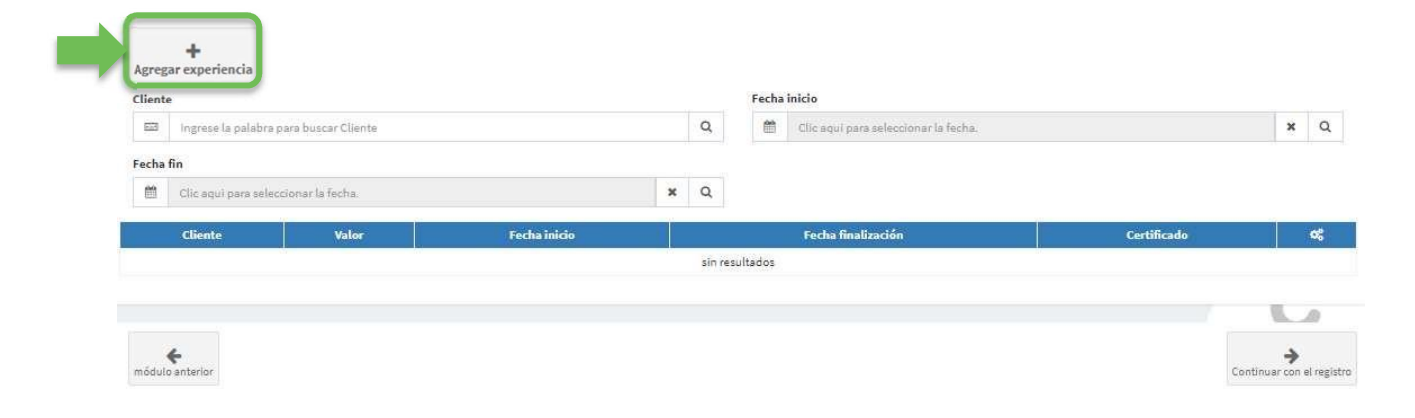

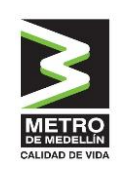

|            | Actividad                                       |        | Cliente / Razón social                                                                                |
|------------|-------------------------------------------------|--------|----------------------------------------------------------------------------------------------------|
| <b>E</b>   | Click aqui para seleccionar Actividad           |        | Digite cliente / razón social                                                                         |
|            | Valor                                           |        | Moneda                                                                                                |
| \$ D       | igite valor                                     | E      | Click aquí para seleccionar Moneda                                                                    |
|            | Fecha inicio                                    |        | Fecha finalización (Si la experiencia se encuentra vigente, indique una fecha aproximada)             |
| <b>m</b> ( | Clic aqui para seleccionar la fecha inicio      | 8      | Clic aqui para seleccionar la fecha finalización (si la experiencia se encuentra vigente, indique una |
|            | Adjunto soporte de experiencia                  |        |                                                                                                    |
| 5          | Seleccionar archivo Ningún archivo seleccionado |        |                                                                                                    |
|            | Observa                                         | ciones |                                                                                                    |
| Digite o   | bservaciones (Campo no obligatorio).            |        |                                                                                                    |
|            |                                                 |        |                                                                                                    |
|            |                                                 |        |                                                                                                    |

Al hacer clic en el campo actividad el sistema mostrará las actividades que indicaste anteriormente en la sección "Actividades Económicas". En el caso de no estar incluida la actividad requerida, el sistema te permitirá, desde este punto volver a Actividades económicas y crearlas, para esto haces clic en la pregunta: ¿No tiene actividades? Haga clic aquí.

Las experiencias se deben relacionar a las actividades creadas con el fin de garantizar la experiencia de tu empresa en la prestación de bienes o servicios asociados a la actividad indicada. Con esto diligencias los campos y cargas el certificado, emitido por el contratante, correspondiente. Adicionalmente puedes adjuntar: contrato, orden de servicio o cualquier documento expedido por la empresa contratante que de soporte a la certificación.

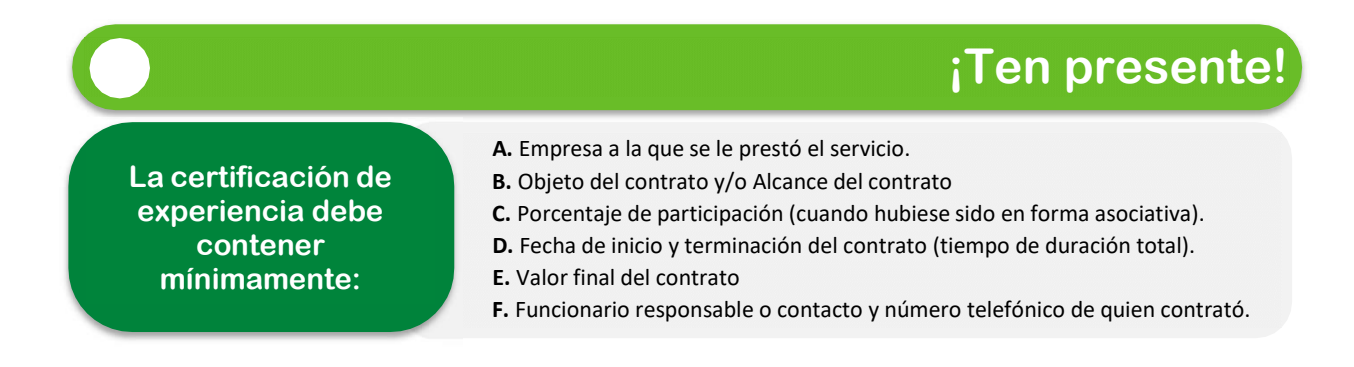

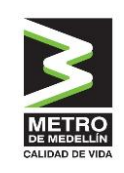

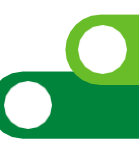

Cuando la información ya se encuentre diligenciada, el proveedor deberá hacer clic en el botón **Guardar** de la parte inferior, quedando de esta manera registrada la experiencia.

Podrás cargar las certificaciones de experiencia que requieras repitiendo los pasos anteriormente descritos. El sistema irá mostrando en la vista principal de experiencias el listado de las que hayan sido creadas.

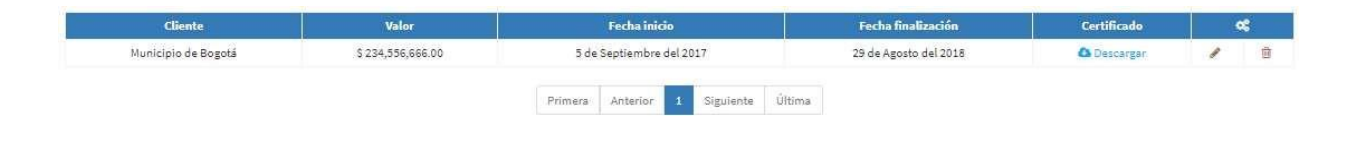

Las experiencias ya creadas podrán ser editadas haciendo clic en el botón 

 haciendo clic en el botón

#### 2.5.2 Certificaciones

Haciendo clic en **Información técnica** seguido por **Certificaciones**, el sistema mostrará la vista que deberás diligenciar.

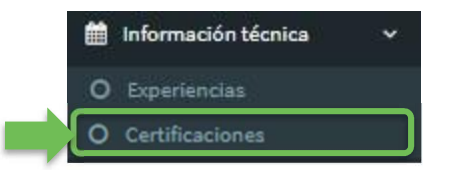

Para cargar las certificaciones deberás hacer clic en el botón **Agregar certificación** y el sistema abrirá una vista que te solicitará diligenciar la siguiente información.

|     |      | -   |    |       |    |
|-----|------|-----|----|-------|----|
|     |      |     | 2  |       |    |
|     |      |     |    |       |    |
|     |      | -   | -  |       |    |
|     | MI   | -   | Б  | 0     | Ì. |
| H   | E I  | IED | EL | LÍN   |    |
| 100 | 1.10 | 40  |    | 110.4 |    |

| I Ingrese la palabra para buscar Tipo certificación a fin Citic anui nara seleccionar la facha                                                                                                    |                   | Q              | Clic aqui para selecciona                                                     | ar la fecha.                                                       |                  |
|----------------------------------------------------------------------------------------------------|-------------------|----------------|-------------------------------------------------------------------------------|--------------------------------------------------------------------|------------------|
| ia fin                                                                                                    |                   |                |                                                                               |                                                                    | ~                |
| Olic aqui para seleccionar la fecha                                                                                                    |                   |                |                                                                               |                                                                    |                  |
| sens aster bara resources to social                                                                                                    | ×                 | Q              |                                                                               |                                                                    |                  |
| Tipo Calificación Certifi                                                                                                    | ado               |                | Fecha inicio                                                                  | Fecha fin                                                          | Estado           |
| No                                                                                                    | se encontraron re | sultados de ce | rtificaciones.                                                                |                                                                    |                  |
|                                                                                                    |                   |                |                                                                               |                                                                    |                  |
|                                                                                                    |                   |                |                                                                               |                                                                    |                  |
|                                                                                                    |                   |                |                                                                               |                                                                    |                  |
| 4                                                                                                    |                   |                |                                                                               |                                                                    |                  |
| <b>e</b>                                                                                                    |                   |                |                                                                               |                                                                    | Sanking and      |
| lo anterior                                                                                                    |                   |                |                                                                               |                                                                    | Continuar con el |
|                                                                                                    |                   |                |                                                                               |                                                                    |                  |
|                                                                                                    |                   |                |                                                                               |                                                                    |                  |
|                                                                                                    |                   |                |                                                                               |                                                                    |                  |
|                                                                                                    |                   |                |                                                                               |                                                                    |                  |
|                                                                                                    |                   |                |                                                                               |                                                                    |                  |
|                                                                                                    |                   |                |                                                                               |                                                                    |                  |
|                                                                                                    |                   |                |                                                                               |                                                                    |                  |
|                                                                                                    |                   |                |                                                                               |                                                                    |                  |
| Tipo certificación                                                                                                    |                   |                |                                                                               | Calificación RUC                                                   |                  |
| Tipo certificación                                                                                                    |                   |                |                                                                               | Calificación RUC                                                   |                  |
| Tipo certificación                                                                                                    |                   |                |                                                                               | Calificación RUC                                                   |                  |
| <b>Tipo certificación</b><br>Click agui para seleccionar Tipo certificación                                                                                                    |                   |                | Digite calificación ruc                                                       | Calificación RUC                                                   |                  |
| Tipo certificación<br>Click aqui para seleccionar Tipo certificación                                                                                                    |                   |                | Digite calificación ruc                                                       | Calificación RUC                                                   |                  |
| Tipo certificación<br>Click aqui para seleccionar Tipo certificación                                                                                                    |                   |                | Digite calificación ruc                                                       | Calificación RUC                                                   |                  |
| Tipo certificación<br>Click aqui para seleccionar Tipo certificación                                                                                                    |                   |                | Digite calificación ruc                                                       | Calificación RUC                                                   |                  |
| Tipo certificación<br>Click aqui para seleccionar Tipo certificación<br>Fecha inicio                                                                                                    |                   |                | Digite calificación ruc                                                       | Calificación RUC<br>Fecha finalización                             |                  |
| Tipo certificación<br>Click aqui para seleccionar Tipo certificación<br>Fecha ínicio                                                                                                    |                   |                | Digite calificación ruc.                                                      | Calificación RUC<br>Fecha finalización                             |                  |
| Tipo certificación<br>Click aqui para seleccionar Tipo certificación<br>Fecha inicio<br>Clic aqui para seleccionar la fecha inicio                                                                                                    |                   |                | <ul> <li>Digite calificación ruc</li> <li>Clic aqui para seleccion</li> </ul> | Calificación RUC<br>Fecha finalización<br>ar la fecha finalización |                  |
| Tipo certificación<br>Click agui para seleccionar Tipo certificación<br>Fecha inicio<br>Clic agui para seleccionar la fecha inicio                                                                                                    |                   |                | <ul> <li>Digite calificación ruc</li> <li>Clic aqui para seleccion</li> </ul> | Calificación RUC<br>Fecha finalización<br>ar la fecha finalización |                  |
| Tipo certificación<br>Click aqui para seleccionar Tipo certificación<br>Fecha inicio<br>Clic aqui para seleccionar la fecha inicio                                                                                                    |                   |                | <ul> <li>Digite calificación ruc</li> <li>Clic aqui para seleccion</li> </ul> | Calificación RUC<br>Fecha finalización<br>ar la facha finalización |                  |
| Tipo certificación<br>Click aqui para seleccionar Tipo certificación<br>Fecha inicio<br>Clic aqui para seleccionar la fecha inicio                                                                                                    |                   |                | <ul> <li>Digite calificación nuc</li> <li>Clic aqui para seleccion</li> </ul> | Calificación RUC<br>Fecha finalización<br>ar la fecha finalización |                  |
| Tipo certificación Click aqui para seleccionar Tipo certificación Fecha inicio Clic aqui para seleccionar la fecha inicio Adjunto                                                                                                    |                   |                | <ul> <li>Digite calificación ruc</li> <li>Clic aqui para seleccion</li> </ul> | Calificación RUC<br>Fecha finalización<br>ar la fecha finalización |                  |
| Tipo certificación  Click aqui para seleccionar Tipo certificación  Fecha ínicio  Clic aqui para seleccionar la fecha inicio  Adjunto                                                                                                    |                   |                | <ul> <li>Digite calificación ruc</li> <li>Clic aquí para seleccion</li> </ul> | Calificación RUC<br>Fecha finalización<br>ar la fecha finalización |                  |
| Tipo certificación  Click aqui para seleccionar Tipo certificación  Fecha inicio  Clic: aqui para seleccionar la fecha inicio  Adjunto  Seleccionar archivo seleccionado                                                                                                    |                   |                | <ul> <li>Digite calificación nuc</li> <li>Clic aqui para seleccion</li> </ul> | Calificación RUC<br>Fecha finalización<br>ar la fecha finalización |                  |
| Tipo certificación         Click aqui para seleccionar Tipo certificación         Fecha inicio         Clic aqui para seleccionar la fecha inicio         Clic aqui para seleccionar la fecha inicio         Adjunto         Seleccionar archivo         Ningún archivo seleccionado |                   |                | <ul> <li>Digite calificación ruc</li> <li>Clic aqui para seleccion</li> </ul> | Calificación RUC<br>Fecha finalización<br>ar la facha finalización |                  |
| Tipo certificación         Click aqui para seleccionar Tipo certificación         Fecha inicio         Clic aqui para seleccionar la fecha inicio         Clic aqui para seleccionar la fecha inicio         Adjunto         Seleccionar archivo         Ningún archivo seleccionado |                   |                | <ul> <li>Digite calificación nuc</li> <li>Clic aqui para seleccion</li> </ul> | Calificación RUC<br>Fecha finalización<br>ar la fecha finalización |                  |
| Tipo certificación         Click aqui para seleccionar Tipo certificación         Fecha inicio         Clic aqui para seleccionar la fecha inicio         Adjunto         Adjunto         Seleccionar archivo         Ningún archivo seleccionado                                    |                   |                | <ul> <li>Digite calificación ruc</li> <li>Clic aqui para seleccion</li> </ul> | Calificación RUC<br>Fecha finalización<br>ar la facha finalización |                  |
| Tipo certificación         Click aqui para seleccionar Tipo certificación         Fecha inicio         Clic aqui para seleccionar la fecha inicio         Clic aqui para seleccionar la fecha inicio         Adjunto         Seleccionar archivo         Ningún archivo seleccionado |                   |                | <ul> <li>Digite calificación ruc</li> <li>Clic aqui para seleccion</li> </ul> | Calificación RUC<br>Fecha finalización<br>ar la fecha finalización |                  |

Al hacer clic en el campo **Tipo certificación** el sistema te mostrará las certificaciones que existen en la plataforma, si no encuentras la certificación que estás queriendo acreditar puedes escribir al chat en línea para que personal de Intelcost te la cree y la puedas cargar. El campo **Calificación RUC** solamente lo debes diligenciar en el caso que hayas seleccionado esta certificación.

Cuando la información ya se encuentre diligenciada y el documento cargado, deberás hacer clic en el botón **Guardar** de la parte inferior, quedando de esta manera registrada la certificación.

Podrás cargar las certificaciones que requieras, repitiendo los pasos anteriormente descritos. El sistema irá mostrando en la vista principal, de certificaciones, el listado de las que hayan sido creadas.

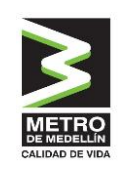

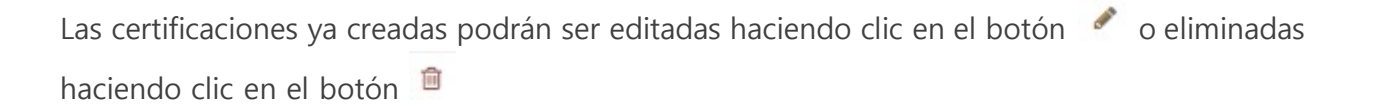

## 2.6 Información financiera

En esta sección deberás cargar la información y documentación de los estados financieros de tu empresa.

#### 2.6.1 Estados Financieros

Haciendo clic en **Información financiera** seguido por **Estados financieros**, el sistema mostrará la vista que deberás diligenciar.

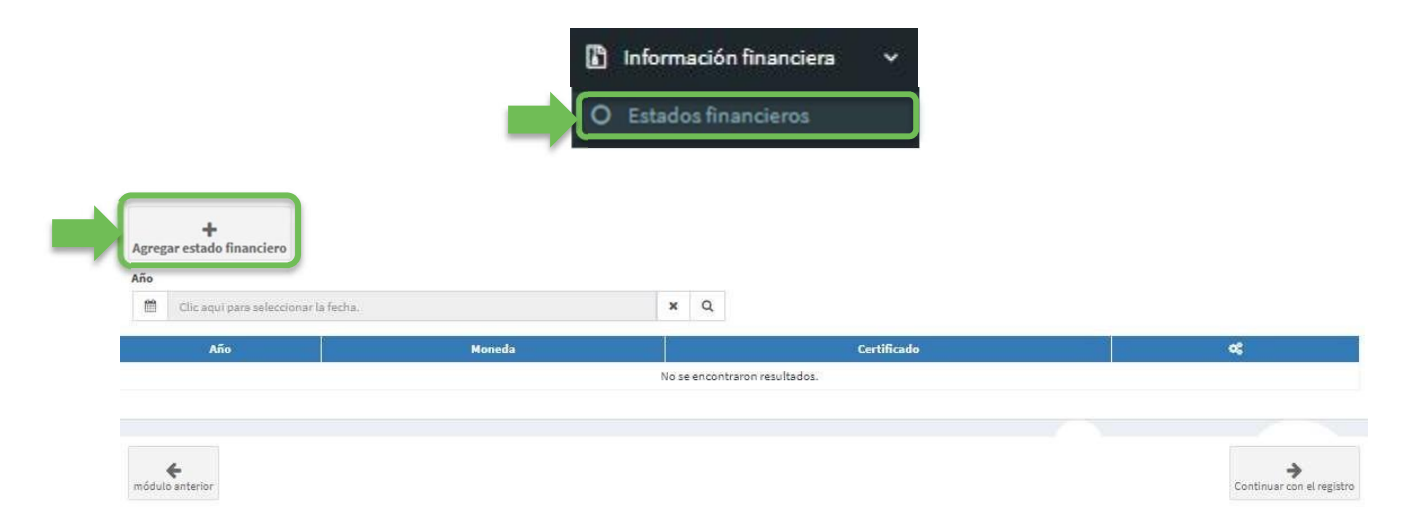

Para cargar estados financieros deberás hacer clic en el botón **Agregar estado financiero** y el sistema abrirá una vista que solicitará diligenciar información.

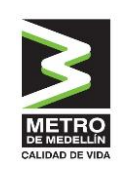

| Seleccione el año                                                                                                    | Marente                                                                                                    |
|----------------------------------------------------------------------------------------------------|----------------------------------------------------------------------------------------------------|
| I Cleaqui para salectorar la salectora el año                                                                                                    | E Cickaud per selectore/Honeta                                                                                                    |
|                                                                                                    |                                                                                                    |
| Active corriente                                                                                                    | Active total                                                                                                    |
| 5. Origina activo corriente                                                                                                    | 5 Ogia attiotatal                                                                                                    |
| Pairs arriada                                                                                                    | Parino Indal                                                                                                    |
| \$ Digita pasito contenta                                                                                                    | S Digits pasho total                                                                                                    |
|                                                                                                    |                                                                                                    |
| Ubliciadas retencións/Kasmoladas                                                                                                    | Publication                                                                                                    |
| S   Digile utilidades relapidaçãe comutadas                                                                                                    | S Olgis patrimenia                                                                                                    |
|                                                                                                    |                                                                                                    |
| britado de r                                                                                                    | auditación (1746)                                                                                                    |
| . Yentas/Ragness spenscionales                                                                                                    | Utilidades operacionadas                                                                                                    |
| \$ Siglia varias/ingreses operationalia                                                                                                    | S Digita utilidades operationales                                                                                                    |
|                                                                                                    |                                                                                                    |
|                                                                                                    |                                                                                                    |
| Contraction of the second second seco |                                                                                                    |
| NODI: S' nequiere adjunter más de un embino, por levor guarde todos los embinos en une cerpeta comprimida formato 2P o. RVR.                                                                                                    |                                                                                                    |
|                                                                                                    |                                                                                                    |
| Ohim                                                                                                    | Nectore Control of Control of Con |
| Olgila bisarrasionas (Campia no obligatorio).                                                                                                    |                                                                                                    |
|                                                                                                    |                                                                                                    |
|                                                                                                    |                                                                                                    |

Deberás diligenciar la información básica y cargar los estados financieros (balance y estado de resultados).

Cuando hayas diligenciado en forma completa la información y hayas cargado los documentos requeridos, deberás hacer clic en el botón **Guardar** de la parte inferior, quedando de esta manera registrada la información financiera.

Podrás cargar anualmente los estados financieros, repitiendo los pasos anteriormente descritos. El sistema irá mostrando en la vista principal de estados financieros el listado de los que hayan sido creados.

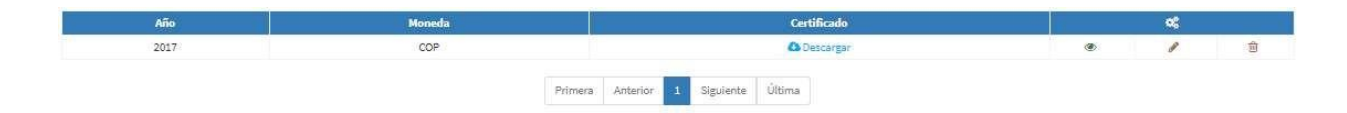

Los estados financieros ya creados podrán ser editados haciendo clic en el botón 🥖 o eliminados haciendo clic en el botón 💼

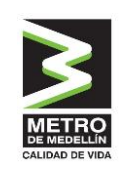

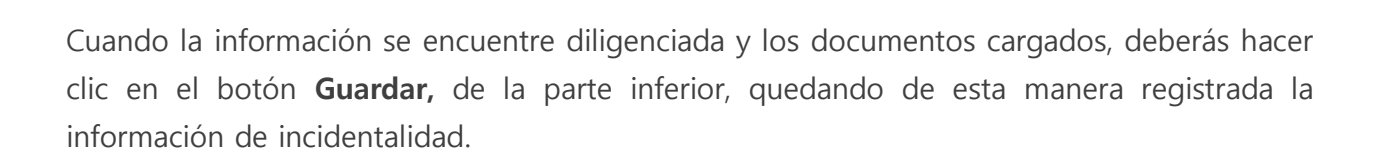

# 2.7 Información adicional – Requisitos Específicos Metro de Medellín.

Para poder culminar con el registro de datos y documentos, y con el fin de conocerte mejor y dar cumplimiento a las normas que nos aplican en el Metro de Medellín, es necesario que nos des más información sobre tu empresa. La cual nos la puedes aportar desde la pestaña Información adicional.

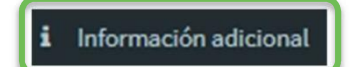

En esta pestaña accedes a través del enlace que tiene nuestro logo:

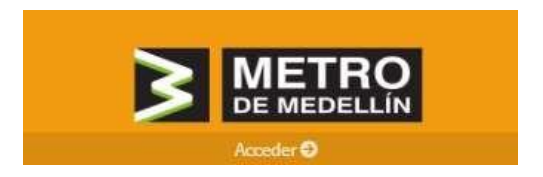

En esta sección debes diligenciar todos los datos solicitados como obligatorios.

Debes tener en cuenta que nuestro registro de proveedores es Administrado por Intelcost S.A.S., por lo que en esta sección se pueden encontrar con varias compañías que, al igual que nosotros, tienen contratado este registro, de tal forma que al ingresar a esta sección podrás encontrar cajas con los nombres de otras compañías, **solo debes acceder a la que está identificada como Metro de Medellín**.

**¡Ten Presente!** Para participar en los procesos del Metro de Medellín sólo debes diligenciar la información solicitada por nosotros. No somos responsables por el uso de la información que suministres a otras compañías en esta sección.

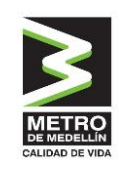

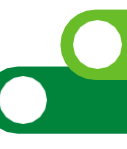

La información para las otras compañías no es responsabilidad ni es solicitada o usada por el Metro de Medellín.

### 2.7.1 Actividad en operaciones internacionales

El sistema abrirá un formulario donde deberás especificar si tu compañía tiene operaciones internacionales, es decir, que realicen transacciones en cualquier moneda extranjera, como dólares (USD) o euros (EUR).

Si tu compañía no tiene operaciones internacionales, debes seleccionar la opción "No". Esto concluirá esta parte del formulario.

En el caso en que tu compañía sí tenga operaciones internacionales debes seleccionar la opción "Sí" y diligenciar los datos requeridos.

Cuando completes la información requerida, das clic en el botón **Guardar** y el sistema registrará los datos.

| Actividad en operaciones internacionales        |                                             |  |  |  |
|-------------------------------------------------|---------------------------------------------|--|--|--|
| _Realize doare coldate<br>Sc. ₽                 | Nec 📄                                       |  |  |  |
| Tipo de t<br>Importación 📄 Exportación 📄 Invers | ransacción<br>iones Préstamos Transferencia |  |  |  |
| Ctro.                                           |                                             |  |  |  |
| Tipo e identificación de producto               | Entided                                     |  |  |  |
| III Ingresa el tipo de identificación           | III Ingresa la entidad                      |  |  |  |
| Manta                                           | Noreda                                      |  |  |  |
| S Digita el monto                               | III Click aqui para seleccionar Moneda      |  |  |  |
|                                                 |                                             |  |  |  |
| País                                            | Cludad                                      |  |  |  |
| E Click squi para seleccionar País              | III Click aqui para seleccionar Gudad       |  |  |  |
| 5.0                                             | Nuardar                                     |  |  |  |

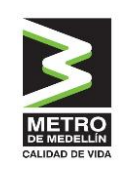

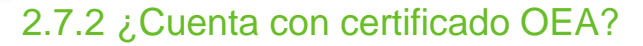

Para nosotros es importante confirmar si tu compañía cuenta con el certificado OEA. Si cuentas con el certificado, por favor selecciona el "SI" y adjunta el soporte, en caso contrario por favor seleccionar "NO".

| ¿Cuenta con certificado OEA? |                     |            |            |
|------------------------------|---------------------|------------|------------|
|                              |                     | Si: ONO: O |            |
|                              | Seleccionar archivo |            | 🖆 Examinar |

# 2.7.3 De acuerdo con lo establecido en el Decreto 1860 de 2021, ¿es usted una empresa de mujeres?

Para nosotros es importante confirmar si tu compañía es una Empresa de mujeres de acuerdo con el decreto 1860 de 2021, por favor selecciona el "SI", en caso contrario por favor seleccionar "NO".

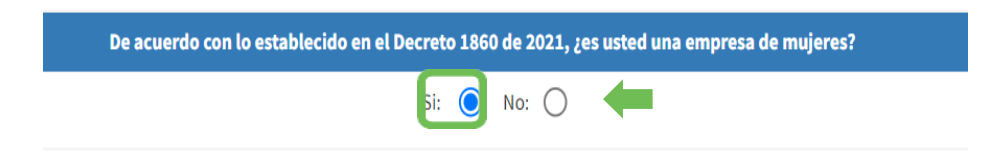

#### 2.7.4 Preguntas adicionales

Para nosotros es importante conocer información adicional de tu compañía por lo que solicitamos nos indicas "SI" o "NO" a las siguientes preguntas.

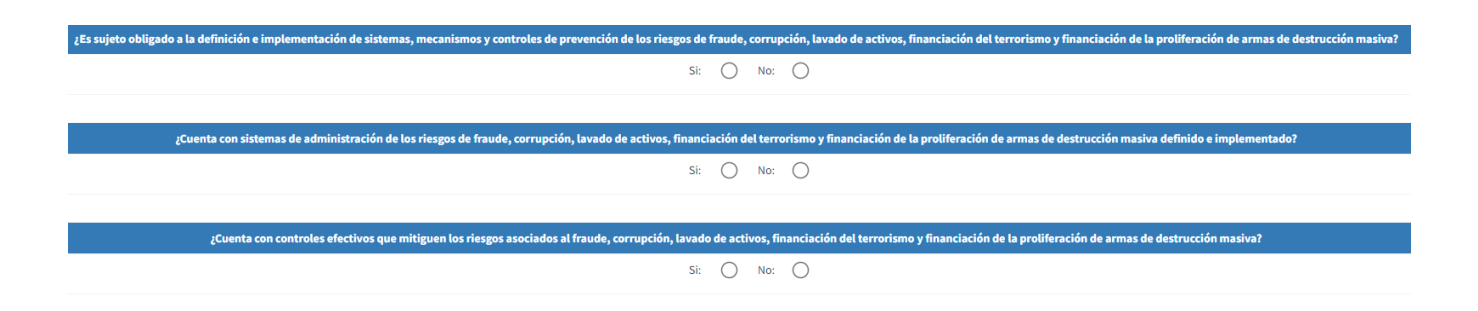

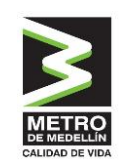

#### 2.7.5 Declaraciones y autorizaciones

Para nosotros es muy importante tu seguridad y la de tu empresa, por esto es necesario que nos indiques que autorizas el tratamiento de la información y declares sobre el origen de los

recursos. Si las declaraciones son ciertas, chequea la caja al lado de las declaraciones haciendo clic sobre esta. Si nos autorizas a tratar la información de tu empresa en la forma explicada, chequea la caja al lado de las autorizaciones, haciendo clic sobre esta.

| Declaraciones y autorizaciones                                                                                                    |
|----------------------------------------------------------------------------------------------------|
| Declaro expresamente:                                                                                                    |
| (*) Los recursos en los cuales se ejecutará el contrato no proviene de ninguna actividad ilícita y aquellos que eventualmente recibiré por ejecución del contrato no se sin destinados a financiar ninguna actividad ilícita                                                                                                    |
| (*) La información que he suministrado en la solicitud y en este documento es veraz y verificable y me obligo a actualizarla anualmente.                                                                                                    |
| (*)En caso de ser persona jurídica, declaro que los recursos con los cuales fue constituida no provienen de ninguna actividad ilícita.                                                                                                    |
| Mediante la presente autorizo:<br>(*) Autorizo al Metro de Medellín LTDA, para que consulte las listas establecidas para el control de lavado de activos y financiación del terrorismo, as como las centrales de información y/o bases de datos públicas, correspondiente a la<br>persona jurídica que represento, a sus representantes legales y socios. Para el caso de personas jurídicas, autorizo la consulta, tanto de la persona jurídica, como de los representantes legales, accionistas o socios con la participación igual o<br>superiores al 5% del capital social. |
|                                                                                                    |
| € Volver                                                                                                    |

Cuando hayas leído y aceptado las condiciones, puedes dar clic al botón **Guardar**. El sistema registrará los datos finalizando esta sección.

#### 2.7.6 Información adicional según actividades seleccionadas

Para nosotros es importante contar con información relevante de tu compañía según tu actividad seleccionada, por lo anterior es importante diligenciar cada uno de campos solicitados en esta sección y cada una de las pestañas:

| -  | ETDO         |
|----|--------------|
| N  |              |
| CA | IDAD DE VIDA |

| Información adicional según actividades selecionadas: |                                            |                                      |                 |                                   |      |   |
|-------------------------------------------------------|--------------------------------------------|--------------------------------------|-----------------|-----------------------------------|------|---|
| Certifi                                               | cación SST Simple (BS007) Productos        | <u></u>                              |                 |                                   |      |   |
|                                                       |                                            |                                      |                 |                                   |      |   |
|                                                       | Administradora de riesgos laborales ARL    | Certificado curso virtual 50 hrs SST | Licencia en SST | Evaluación estándares mínimos SST | Ct > |   |
| Lac                                                   | eiguientes preguntas deben ser contestadas |                                      |                 |                                   |      |   |
| Cert                                                  | ificado ARL no mayor a 6 meses *           |                                      |                 |                                   |      |   |
| U                                                     | Adjuntar archivo                           |                                      |                 |                                   |      |   |
|                                                       |                                            |                                      |                 |                                   |      | , |
|                                                       |                                            |                                      |                 |                                   |      |   |
| Adm                                                   | inistradora de Riesgos Laborales ARL*      |                                      |                 |                                   |      |   |
|                                                       | Digita tu respuesta                        |                                      |                 |                                   |      |   |
|                                                       |                                            |                                      |                 |                                   |      |   |

# 2.8 Envío de datos a validación completa

Los datos requeridos en las secciones anteriores; **Información Técnica, Información Financiera, e Información adicional**, junto con la información de la sección **Información Empresa,** constituyen en el sistema el **Registro completo**.

Una vez se completen todas las secciones antes listadas, habrás hecho el **Registro Completo** de tu empresa y podrás dar clic al botón **Enviar datos a validación completa** que se encuentra en la parte inferior de la sección Indicadores de HSE.

Enviar datos a validación completa

De esta manera, en el Metro de Medellín recibiremos, tu registro para validar la información y documentación cargada.

# 3. VALIDACIÓN DEL REGISTRO

Una vez que completaste toda la información requerida, y nos enviaste tu información para la validación, nosotros, directamente en el Metro de Medellín o a través de un tercero que tengamos contratado, realizaremos las revisiones y las validaciones pertinentes de la información que nos indicaste en el registro.

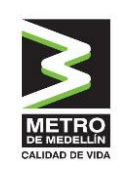

Si no tenemos observaciones respecto a la información que nos suministraste y encontramos que toda la documentación es consistente con lo digitado, validaremos tu registro en el sistema, dejándolo en estado "Validado", terminando de esta manera el proceso de registro.

En caso de encontrarse inconsistencias en la información y documentación, te enviaremos un correo electrónico, indicando los ajustes requeridos. Para esto deberás ingresar al sistema y editar la información o documentación que se requiera ajustar. Durante este proceso el registro se encontrará en estado "en validación".